## Udskrift af posteringsoversigt

|    |                   | ISSEN<br>kan vi mere |                       |              |
|----|-------------------|----------------------|-----------------------|--------------|
| 88 | Mit overblik      |                      | Mit overblik          |              |
|    | Konti og kort     | >                    |                       |              |
| 樹  | Betal og overfør  | •                    | Udvalgte konti        | •••          |
| G  | Forbrug og budget | •                    | Opsparing<br>NemKonto | _            |
| 2  | Investering       | ~                    | Lønkonto              |              |
| ŝ  | Bolig             | ¥                    | Lønkonto<br>路         |              |
| ŝ  | Pension           |                      |                       | ALLE KONTI > |
| Ŧ  | Forsikring        |                      | Overfør Betal regning |              |
|    |                   |                      | Feedback              |              |

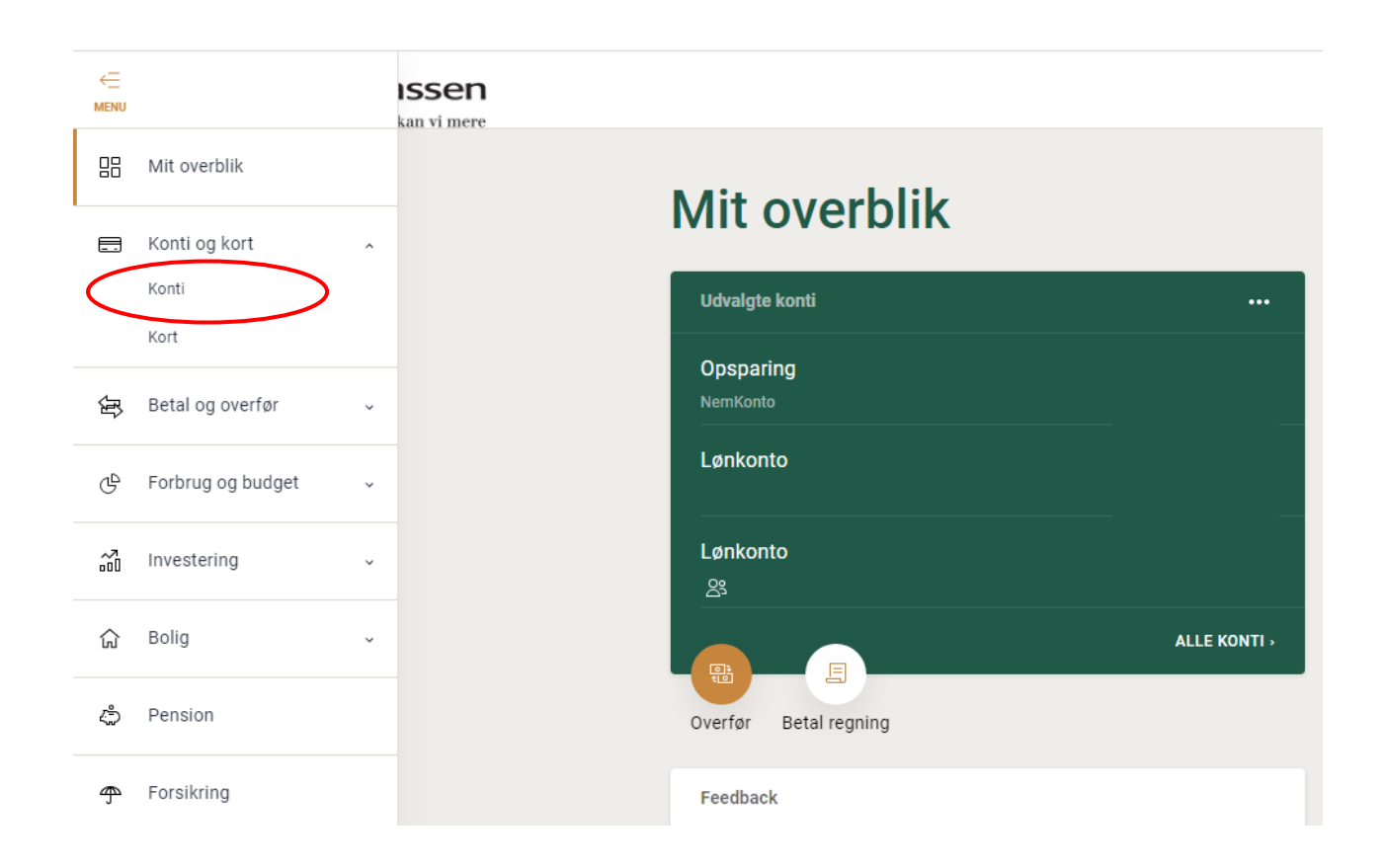

| _→<br>Menu | Andelskassen                                           |                     |   |                        |
|------------|--------------------------------------------------------|---------------------|---|------------------------|
| 88         |                                                        | K a sati            |   |                        |
|            |                                                        | Konti               |   |                        |
| ~          | Vælg den konto du<br>vil have<br>posteringsudskrift af | EGNE OG DELTE KONTI | ^ | ाः<br>चले Overfør      |
| ъŞ.        |                                                        | Lønkonto            |   | 🔄 Betal regning        |
| G          |                                                        |                     |   |                        |
|            |                                                        | Budgetkonto         |   | Rediger konti          |
| ã          |                                                        | 0                   |   | Bestil produkter       |
|            |                                                        | Opsparing           |   | Kontoindstillinger     |
| ଜ          |                                                        |                     |   | Osmissudalas sussist   |
| â          |                                                        |                     |   | Serviceydelse oversigt |
| ~          |                                                        | MasterCard          |   |                        |
| 4          |                                                        |                     |   |                        |

| 88      | Doctoringcovoroigt      |                  |                         |
|---------|-------------------------|------------------|-------------------------|
|         | Posteringsoversigt      |                  |                         |
| ЗГ<br>Г | Lønkonto                | v                | Søg                     |
| G       |                         |                  |                         |
| ~       |                         |                  |                         |
| ଜ       |                         |                  | Dverfar                 |
| ٩       | Kommende betalinger (2) |                  | Betal regning           |
| Ŧ       | Oktober 2020            |                  | Visning                 |
|         | 28<br>OKT               |                  | Kontovilkår             |
|         | C/<br>OKT               | Vælg "Gem som    | Gem posteringer som fil |
|         |                         | printvenlig PDF" | Gem som printvenlig PDF |

|          |                               | Postoringsoversigt                                                                                                    |
|----------|-------------------------------|----------------------------------------------------------------------------------------------------|
|          |                               | Posteringsoversigt                                                                                                    |
| ¢P       |                               | Gem som printvenlig PDF                                                                                                    |
| G        |                               | Når du klikker 'Gem', bliver der gemt en PDF, som du kan udskrive.<br>Kommende betaligner og reserverede heldb kommer ikke med |
| ~7<br>00 |                               | Perjode Rækkefølge                                                                                                    |
| ជ        |                               | Egen periode                                                                                                    |
| ٩        |                               | Fra dato Til dato                                                                                                    |
| Ŧ        |                               | 01.10.2020 ~ 28.10.2020 ~                                                                                                    |
|          | PDF-filen kan nu<br>udskrives | Du kan max, <del>nente en pariado på 2 år</del>                                                                                |
|          |                               | Annuller Gem                                                                                                    |